|| || || |∟₀₀₀\_\_

### لوحة التحكم

### (Panneau de configuration ; Control Pannel )

**لوحة التحكم** : هو برنامج مثبت مع نظام التشغيل ذو واجهة بيانية ، يعتبر مركز إعدادات الحاسوب بحيث يسمح للمستخدمين بعرض و ضبط الإعدادات الأساسية ، مثل : إضافة وإزالة البرامج، و التحكم في حسابات المستخدمين، التاريخ والوقت وخصائص العرض و غيرها. لتنفيذ لوحة التحكم نتبع مايلى:

| Déma<br>ایدا | rrer > Pann                                                                                                    | eau de configuration<br>لوحة التحكم                                                                                                    |
|--------------|----------------------------------------------------------------------------------------------------|----------------------------------------------------------------------------------------------------|
|              |                                                                                                    | برلنا نافذة                                                                                                    |
|              | nneau de configuration 🔸                                                                                                    | <ul> <li>✓ €y Rechercher</li> </ul>                                                                                                    |
| Ajuster      | les paramètres de l'ordinateur                                                                                                  | Afficher par : Catégorie 🔻                                                                                                    |
| <b>R</b>     | Système et sécurité<br>Consulter l'état de votre ordinateur<br>Sauvegarder l'ordinateur<br>Bechercher et résourte des problèmes | Comptes et protection des utilisateurs<br>© Ajouter ou supprimer des comptes d'utilisateurs<br>© Configurer le contrôle parental pour un utilisateur |
| <b>Q</b>     | Réseau et Internet<br>Afficher l'état et la gestion du réseau<br>Choisir les options de groupe résidentiel et de<br>partage     | Apparence et personnalisation<br>Modifier le thème<br>Modifier la rifèree-plan du Bureau<br>Modifier la résolution de l'écran                        |
| -0           | Matériel et audio<br>Afficher les périphériques et imprimantes<br>Ajouter un périphérique                                       | Horloge, langue et région<br>Modifier les claviers ou les autres méthodes d'entrée<br>Modifier la langue                                             |
|              | se connecter à un projecteur<br>Ajuster les paramètres de mobilité communément<br>utilisés<br>Programmes                        | Causer Windows suggérer les paramètres<br>Optimiser l'affichage                                                                                      |
|              | Désinstaller un programme                                                                                                    |                                                                                                    |

من أهم البرامج والمزايا التي تقدمها لوحة التحكم مايلي:

# جدار حماية Windows

ويعرف بجدار الحماية ، هو برنامج يحمي الحاسوب الشخصي من الاختراقات و الجوسسة و البرامج الخبيثة التي قد تلج عبر شبكات أخرى مثل الانترنت . حيث يقوم بمراقبة العمليات التي تمر بالشبكة ويرفض أو يقرر أحقية المرور بناءا على قواعد معينة. للدخول لخصائص جدار الحماية ننفذ مايلي:

|   |                                              | Pare-feu Windows                                                    |                                    |
|---|----------------------------------------------|---------------------------------------------------------------------|------------------------------------|
| E | ሃ 茡 📍 💐 🕨 Panneau de                         | configuration ▶ Système et sécurité ▶ Pare-feu Windows              |                                    |
|   | Page d'accueil du panneau de                 | Protegez votre ordinateur avec le Pare-feu Windov                   | VS                                 |
|   | configuration                                | Le Pare-feu Windows a pour but d'empêcher les pirates ou les logici | els malveillants d'accéder à votre |
| • | Autoriser une application ou                 | ordinated via internet od via un reseau.                            |                                    |
|   | Pare-feu Windows                             | 🕐 Ces paramètres sont gérés par l'application du fournisseur Kasp   | persky Internet Security           |
| • | Modifier les paramètres de                   |                                                                     |                                    |
| - | notification                                 | Réseaux privés                                                      | Non connecté 🕑                     |
| 9 | Activer ou désactiver le<br>Pare-feu Windows | 8 Réseaux publics ou invités                                        | Connecté 🖌                         |
| 6 | Paramètres par défaut                        |                                                                     |                                    |
| 6 | Paramètres avancés                           |                                                                     |                                    |
|   | Dépanner mon réseau                          |                                                                     |                                    |
|   |                                              |                                                                     |                                    |
|   |                                              |                                                                     |                                    |
|   |                                              |                                                                     |                                    |
|   |                                              |                                                                     |                                    |
|   |                                              |                                                                     |                                    |

| اسية 2025-2024                                                      | السنة الدر                                                                         | السنة الاولى ليسانس لغة و ادب عربي                                                                          | نياس: إعلام الي                            |
|---------------------------------------------------------------------|------------------------------------------------------------------------------------|----------------------------------------------------------------------------------------------------|--------------------------------------------|
|                                                                     |                                                                                    |                                                                                                    | و خصائصه                                   |
|                                                                     |                                                                                    | د مايلي:                                                                                                    | يخول لخصائص العرض ننفد                     |
| arrer                                                               | Panneau de                                                                         | Apparence et personnalisation                                                                               | Personnalisation                           |
|                                                                     | e-sti X-st                                                                         |                                                                                                    |                                            |
| P". تظهر لنا نافذة                                                  | سیص-ersonnaliser                                                                   | على سطح المكتب من القائمة الفر عية نختار " تخص                                                              | نضغط بالزر الأيمن للفأرة ا                 |
| € → ↑ ► Panneau de c                                                | onfiguration 		 Apparence et personnalisatio                                       | Personnalisation                                                                                            | → C Rechercher                             |
| Page d'accueil du panneau de<br>configuration                       | Modifier les effets visuels et les<br>Cliquez sur un thème pour modifier l'arrière | sons de votre ordinateur<br>-plan du Bureau, les couleurs, les sons et l'érran de veille en une seule fois. |                                            |
| Changer les icônes du bureau<br>Modifier les pointeurs de<br>souris | Mes thèmes (1)                                                                     |                                                                                                    | ^                                          |
|                                                                     |                                                                                    |                                                                                                    |                                            |
|                                                                     | Thème non enregistré                                                               |                                                                                                    |                                            |
|                                                                     | Thèmes Windows par défaut (3)                                                      | Enregistre                                                                                                  | r le thème Obtenir plus de thèmes en ligne |
|                                                                     |                                                                                    |                                                                                                    |                                            |
|                                                                     |                                                                                    |                                                                                                    |                                            |
|                                                                     | Thèmes à contraste élevé (4)                                                       | oueurs neurs                                                                                                |                                            |
|                                                                     |                                                                                    |                                                                                                    |                                            |
| Voir aussi<br>Affichage<br>Barre des tâches et navigation           |                                                                                    |                                                                                                    | 0                                          |
| Options d'eraonomie                                                 | Amere-pian du Bureau                                                               | Couleur Sons                                                                                                | Ecran de veille                            |
|                                                                     | 1 m 1 /tt - m 1                                                                    |                                                                                                    | كن تعيير مايلي:                            |
| الخلفية أو الصورة                                                   | المكتب و ذلك باختيار                                                               | Arriére-plan: تمكننا من تعيير خلفية سطح                                                                     | سطح المكتب du Bureau                       |
| . 1 1511                                                            | 1.1                                                                                | 11 ···: 11 · · · · · · · · · · · · · · ·                                                                    | ماسبه من القائمه.                          |
| جموعه من الألوان                                                    | امج بحيب سيح لنا م                                                                 | Couleur di يمكننا من تعيير الوان نافذه البر                                                                 | الوان النافذة e la fenetre                 |
| ين الز من من تو قف                                                  | ف الذي يظهر العد مدة م                                                             | Ecra: تمكننا من تغيير الصورة أو النقش المتحرك                                                               | متوعة.<br>شاشة التوقف an de veille         |
|                                                                     |                                                                                    |                                                                                                    | ىتغال الحاسوب.                             |
|                                                                     |                                                                                    | ميزة من التحكم في صوت الحاسوب ومزاياه.                                                                      | الصوت Sons: تمكننا هذه ال                  |
|                                                                     |                                                                                    | بارات اللغة                                                                                                 | خيارات الإقليمية وخي                       |
|                                                                     |                                                                                    | إقليمية و اللغة ننفذ مايلي:                                                                                 | خول لخصائص الخيارات ال                     |
| rrer Par                                                            | ineau de configu                                                                   | Iration Horloge, langu                                                                                      | ue et région                               |
|                                                                     | لوحة التحكم                                                                        | للغة و المنطقة                                                                                              | الساعة و ال                                |
|                                                                     |                                                                                    |                                                                                                    |                                            |
|                                                                     |                                                                                    |                                                                                                    |                                            |
|                                                                     |                                                                                    |                                                                                                    |                                            |
|                                                                     |                                                                                    |                                                                                                    |                                            |
|                                                                     |                                                                                    |                                                                                                    |                                            |

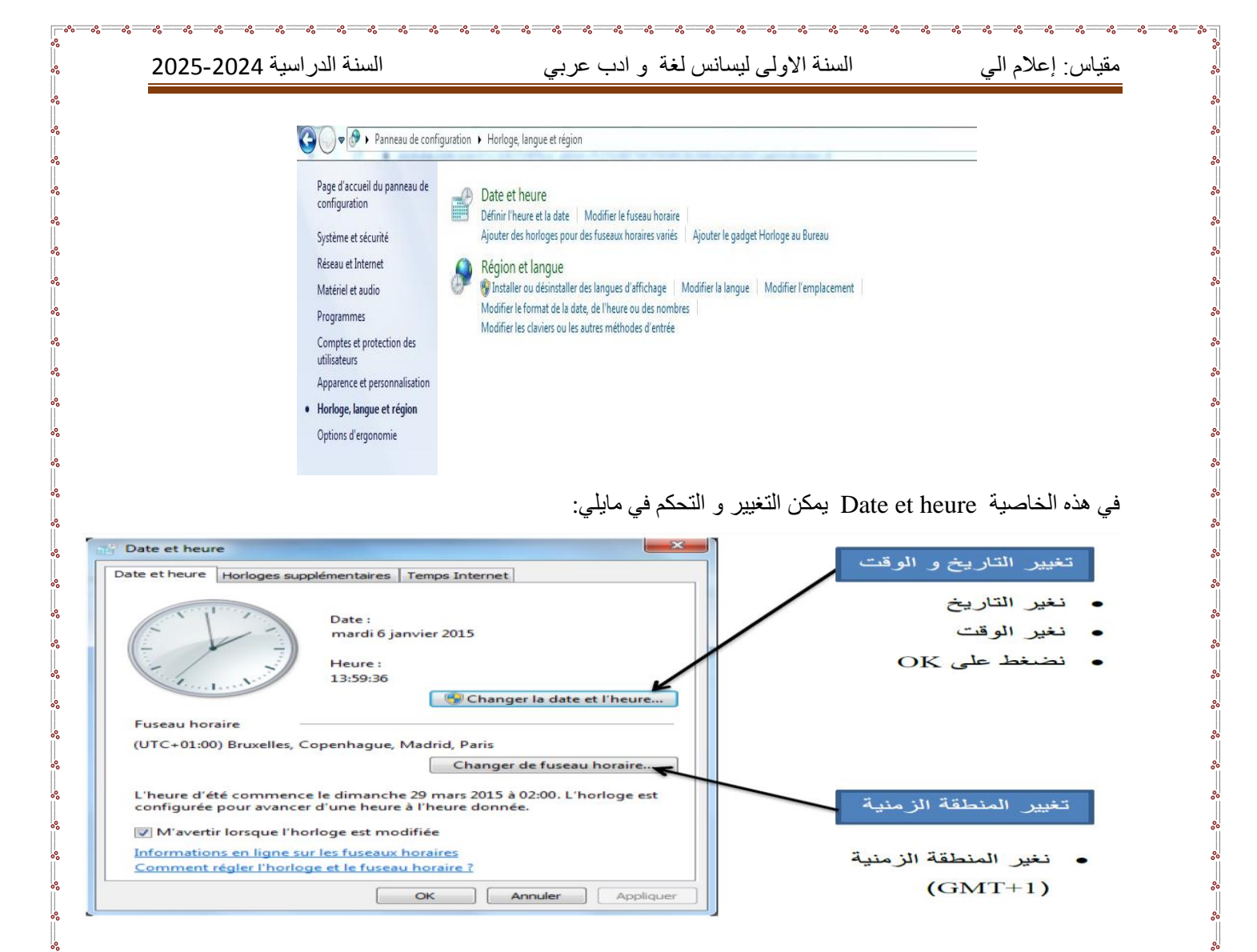

Changer de fuseau horaire.

OK Annuler Applique

L'heure d'été commence le dimanche 29 mars 2015 à 02:00. L'horloge est configurée pour avancer d'une heure à l'heure donnée.

M'avertir lorsque l'horloge est modifiée Informations en ligne sur les fuseaux horaires

Comment régler l'horloge et le fuseau horaire ?

و في هذه الخاصية Région et langue يمكن التغيير و التحكم في مايلي: تغيير و إضافة اللغات تظهر لنا النافذة الموالية نختار Claviers et langues

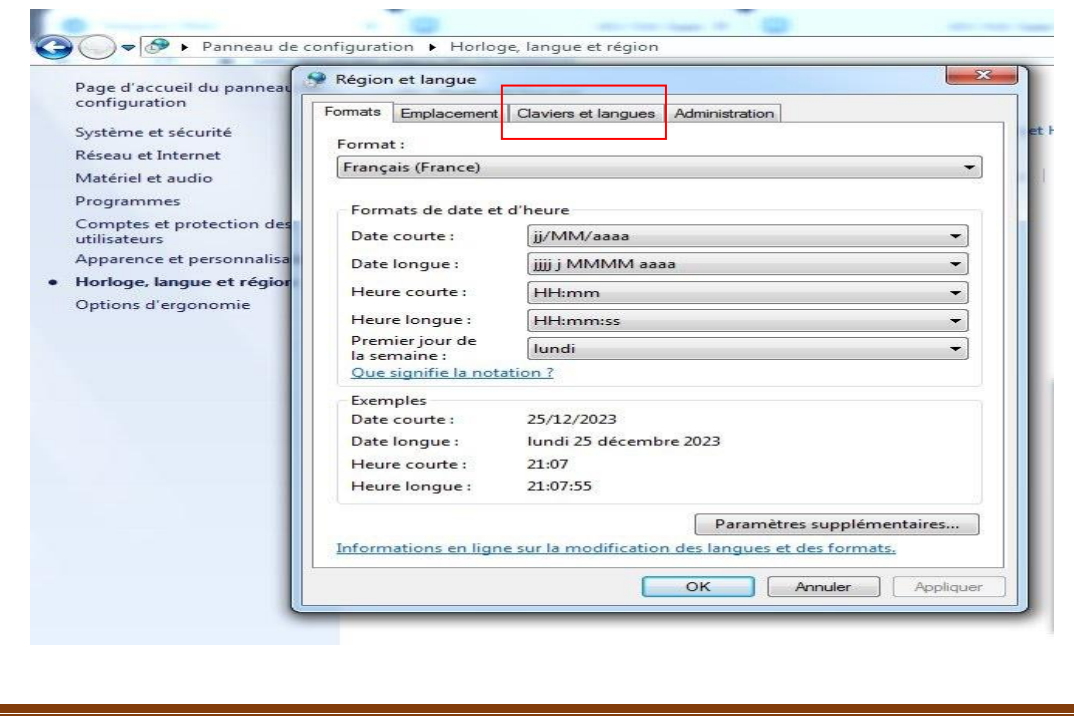

3

0000

من إعداد الأساتذة: بلقاضى إيمان.

تغيير المنطقة الزمنية

(GMT+1)

نغير المنطقة الزمنية

## تظهر لنا نافذة أخرى نختار منها : Modifier les claviers

| Claviers et autres langues d'entrée<br>Pour changer le clavier ou la langue d'entrée, cliquez sur Modifier les claviers<br>Modifier les claviers<br>Comment changer la disposition du clavier pour l'écran d'accueil ?<br>.angue d'affichage<br>installer ou désinstaller des langues utilisées par Windows pour afficher du<br>iexte et, lorsqu'elles sont prises en charge, utiliser les fonctions de<br>reconnaissance vocale et de l'écriture manuscrite.<br>Manuscrite des langues | mats                         | Emplacement                                           | Claviers et langues                                                                                                    | Administration                                                                     |
|----------------------------------------------------------------------------------------------------|------------------------------|-------------------------------------------------------|----------------------------------------------------------------------------------------------------|------------------------------------------------------------------------------------|
| Comment changer la disposition du clavier pour l'écran d'accueil ?<br>.angue d'affichage<br>installer ou désinstaller des langues utilisées par Windows pour afficher du<br>texte et, lorsqu'elles sont prises en charge, utiliser les fonctions de<br>reconnaissance vocale et de l'écriture manuscrite.<br>@Installer/désinstaller des langues                                                                                                    | Clavie<br>Pour o             | rs et autres lan<br>changer le clav                   | gues d'entrée<br>rier ou la langue d'e                                                                                                    | entrée, cliquez sur Modifier les claviers.                                         |
| Langue d'affichage<br>Installer ou désinstaller des langues utilisées par Windows pour afficher du<br>texte et, lorsqu'elle sont prises en charge, utiliser les fonctions de<br>reconnaissance vocale et de l'écriture manuscrite.<br>Installer/désinstaller des langues                                                                                                    | Comr                         | nent changer l                                        | a disposition du cla                                                                                                    | Modifier les claviers                                                              |
|                                                                                                    | Install<br>texte e<br>reconi | er ou désinstal<br>et, lorsqu'elles<br>naissance voca | ler des langues utili<br>sont prises en charg<br>ile et de l'écriture m                                                                                                    | isées par Windows pour afficher du<br>ge, utiliser les fonctions de<br>panuscrite. |
|                                                                                                    |                              |                                                       | 💮 Ins                                                                                                    | staller/désinstaller des langues                                                   |
|                                                                                                    |                              |                                                       | 💮 Ins                                                                                                    | staller/désinstaller des langues                                                   |
|                                                                                                    |                              |                                                       | 🛞 Ins                                                                                                    | taller/désinstaller des langues                                                    |
|                                                                                                    |                              |                                                       | ( Solarian Solarian Sol | taller/désinstaller des langues                                                    |
|                                                                                                    | 20000                        | ent installer de                                      | s langues supplémi                                                                                                    | entaires ?                                                                         |

بعدها تظهر لنا نافذة موالية نختار منها Ajouter

| Formats Emplacement Clav<br>Claviers et autres langues<br>Pour changer le clavier ou | iers et langues Administration<br>d'entrée<br>I la langue d'entrée, cliquez sur Modifier les clavie                                                                                                    | eau horaire<br>aires variés Ajouter le       |
|--------------------------------------------------------------------------------------|----------------------------------------------------------------------------------------------------|----------------------------------------------|
|                                                                                      | Modifier les claviers                                                                                                    | fichage Modifier la l                        |
| Comment changer la dis                                                               | Services de texte et de langues                                                                                                    |                                              |
| reconnaissance vocale et                                                             | Sélectionnez une des langues d'entrée installée<br>tous les champs d'entrée.<br>Français (France) - Français<br>Services installés<br>Choisissez les services que vous voulez pour c<br>la liste. Utilisez les boutons Ajouter et Supprimer<br>Français (France)<br>Clavier | es à utiliser par défaut pour                |
| Comment installer des lanc                                                           | ← Français<br>Arabe (Algérie)<br>Clavier<br>← Arabe (102) AZERTY                                                                                                    | Ajouter<br>Supprimer<br>Propriétés<br>Monter |

تظهر لنا نافذة أخرى نختار منها اللغة المراد إضافتها و ذلك بالنقر على العلامة ( + ) أمام اللغة ثم clavier يظهر مايلي: مثلا: إضافة اللغة الانجليزية

من إعداد الأساتذة: بلقاضي إيمان.

| Constructed and the state of the loss second                                                                                                    |
|----------------------------------------------------------------------------------------------------|
| Ajouter une langue d'entrée                                                                                                    |
| <ul> <li>électionnez la langue à ajouter à l'aide des case i-dessous.</li> <li>Allemand (Liechtenstein)</li> <li>Allemand (Suisse)</li> <li>Alsacien (France)</li> <li>Ansacien (France)</li> <li>Anglais (Astralie)</li> <li>Anglais (Canada)</li> <li>Clavier</li> <li>Canadien multilingue standard</li> <li>Anglais (Carabes)</li> <li>Anglais (Carabes)</li> </ul> |

000

#### تظهر لنا النافذة الموالية نختار Appliquer

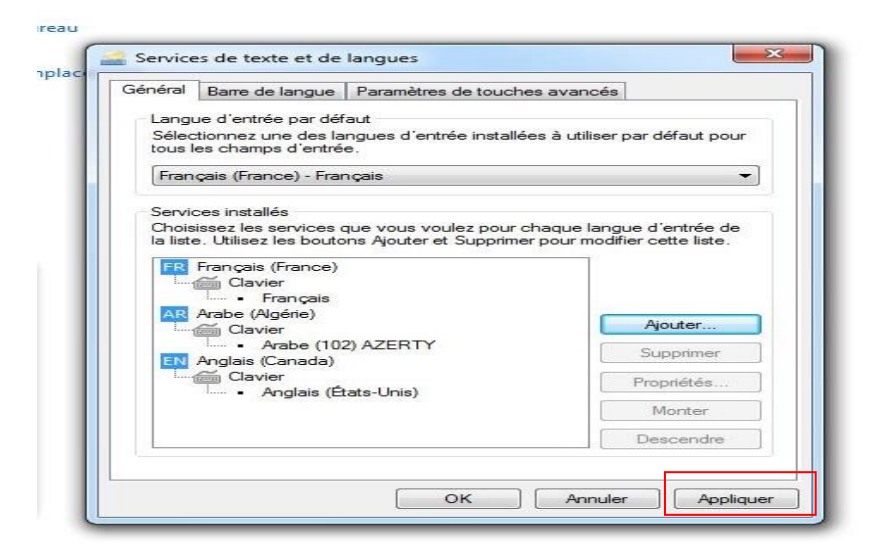

## إزالة تثبيت البرامج ( Désinstallation des programmes )

هي عملية تتيحها لوحة التحكم للتخلص نهائيا من البرامج الغير مرغوب فيها أو التي لا تعمل بطريقة سليمة و التي تم تثبيتها من قبل.

لتنفيذ هذه الخاصية نتبع مايلى:

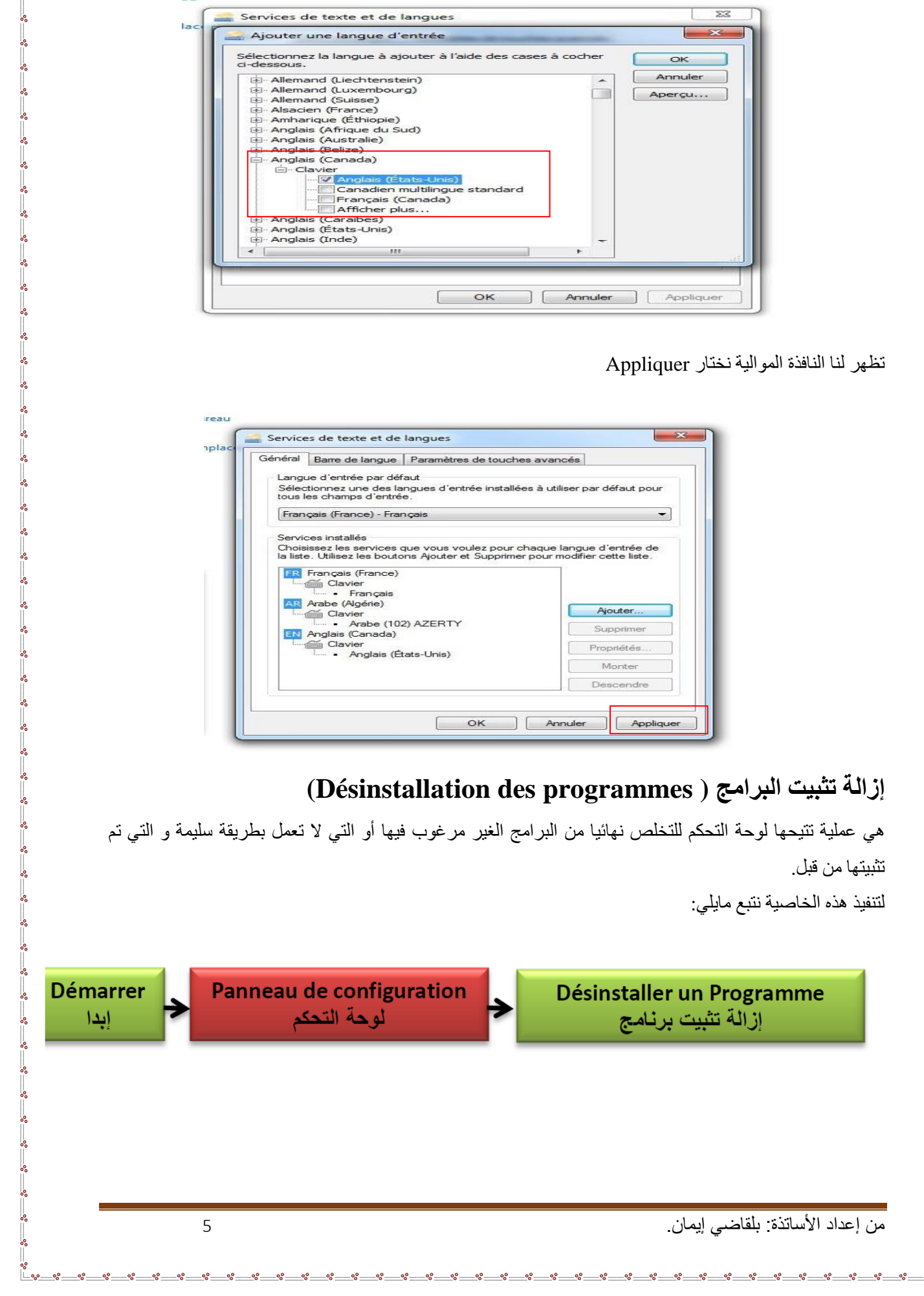

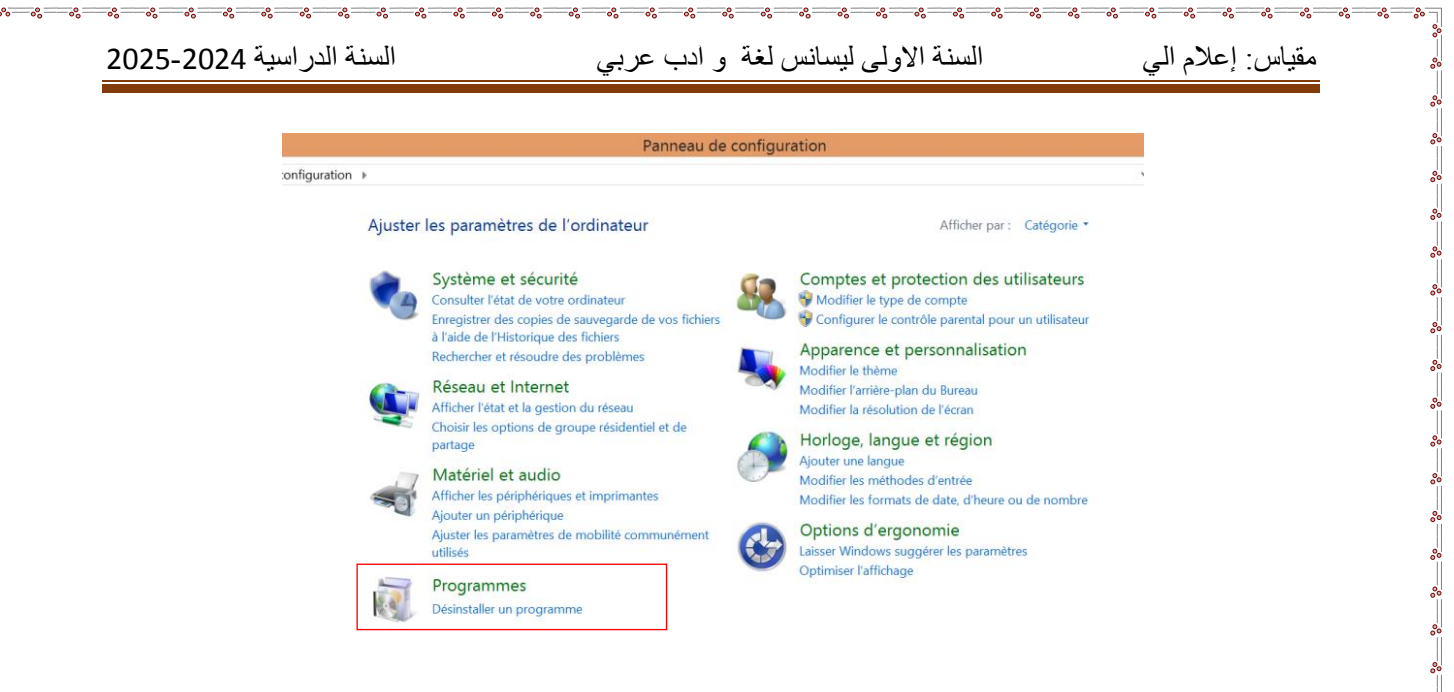

لحذف برنامج ننقر فوقه بالزر الأيمن للفأرة فتظهر القائمة Désinstaller/Modifier ثم نتبع المراحل المقترحة.

من إعداد الأساتذة: بلقاضي إيمان.

. <u>60</u> . 60 . 60 . 60 . .